### L'Espace Académie

## PRONOTE 2016

#### Vous connecter

À partir de votre navigateur (Chrome, Firefox, Internet Explorer, Safari...), connectez-vous à votre Espace selon les modalités fournies par votre établissement.

Les fonctions disponibles dans l'Espace Académie dépendent des choix de l'établissement.

🟹 À savoir

Pour consulter le cahier de textes d'un professeur, celui-ci doit avoir donné son autorisation depuis son Espace PRONOTE.

#### 🔂 Votre menu

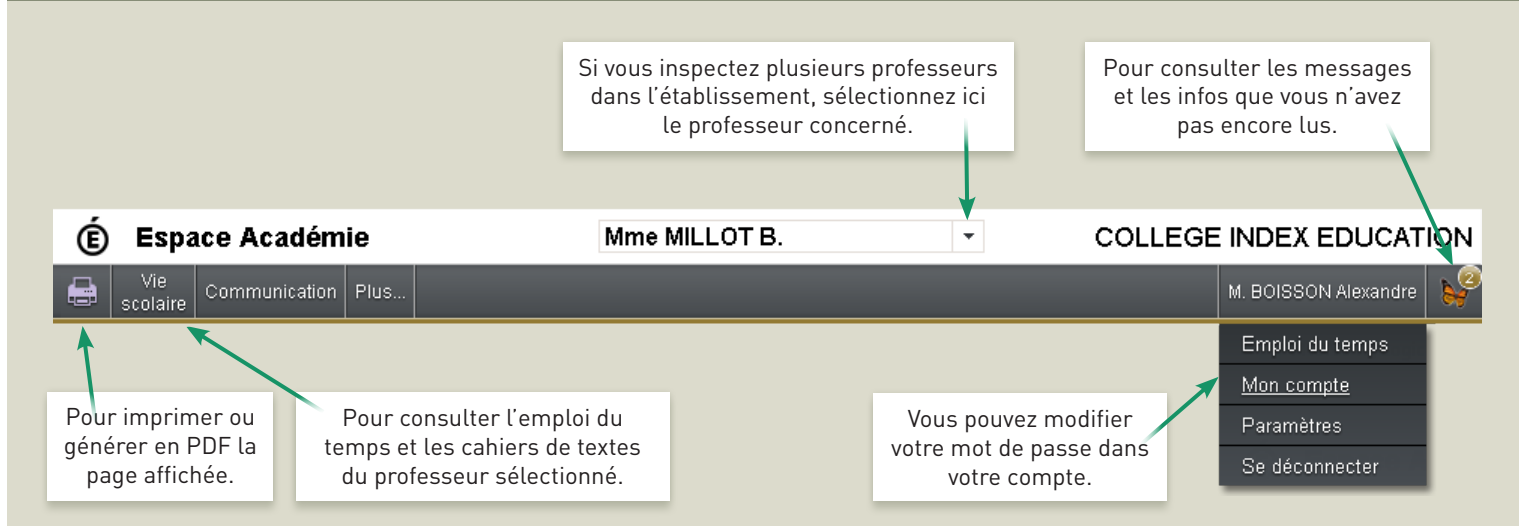

#### Viser le cahier de textes

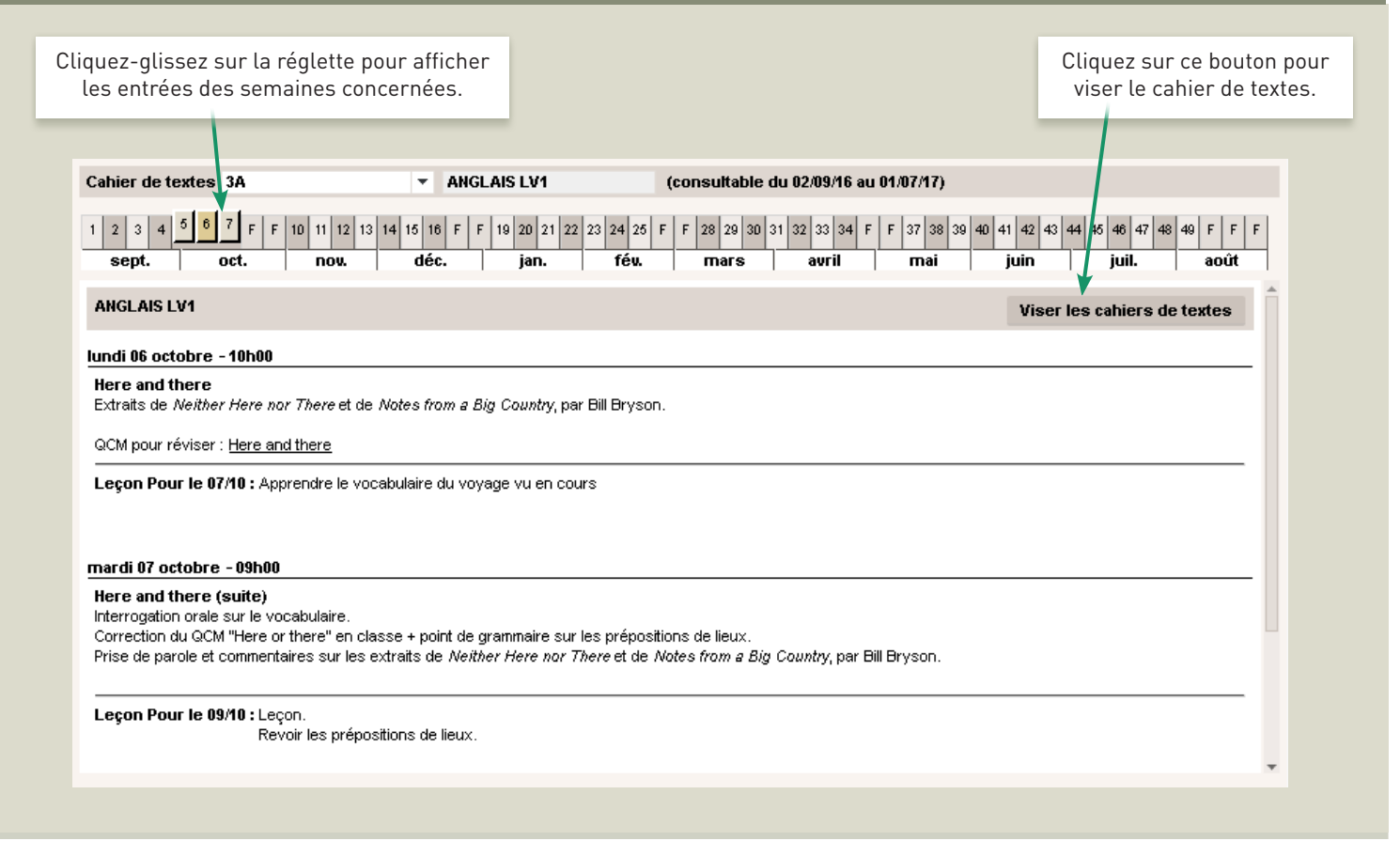

# PRONÔTE 2016

### 💶 Consulter l'emploi du temps d'un professeur

| Cliquez s                                                                                                    |                                   |                                   | Cliquez pour ma | asquer les cours annulés.    |             |                         |                                    |
|----------------------------------------------------------------------------------------------------|-----------------------------------|-----------------------------------|-----------------|------------------------------|-------------|-------------------------|------------------------------------|
|                                                                                                    |                                   |                                   |                 |                              |             |                         |                                    |
| Emploi du temps (consultable du 02/09/14 au 30/08/15)                                                                                     |                                   |                                   |                 |                              |             |                         |                                    |
| 1 2 3 4 5 5 7 F 10 11 12 13 14 15 16 F F 19 20 21 22 23 24 25 F F 28 29 30 31 32 33 34 F F 37 38 39 40 41 42 43 44 45 46 47 48 49 F F F F |                                   |                                   |                 |                              |             |                         |                                    |
| sept.                                                                                                    | oct. nov.                         | mar. 07 oct.                      | nı<br>m         | <b>mars</b>  <br>er. 08 oct. | avril       | jeu. 09 oct.            | n   juil.   aout  <br>ven. 10 oct. |
| 08h00                                                                                                    | ANGLAIS LV1                       |                                   |                 |                              |             |                         |                                    |
| 09h00                                                                                                    |                                   |                                   |                 |                              |             |                         |                                    |
| 10h00                                                                                                    | ANGLAIS LV1                       |                                   |                 |                              | ANGLAIS LV1 |                         |                                    |
| 11h00                                                                                                    |                                   | ANGLAIS LV2<br>[38 MIL]           |                 |                              | ANGLAIS LV1 |                         |                                    |
| 12h00                                                                                                    |                                   |                                   |                 |                              |             |                         |                                    |
| 13h30                                                                                                    | ANGLAIS LV2<br>[3B MIL]           | ANGLAIS LV2<br>[48 MIL]           | _               |                              |             | ANGLAIS LV2<br>[3B MIL] |                                    |
| 14h30                                                                                                    | ANGLAIS LV2<br>[48 MIL]           |                                   | /////           |                              |             | ANGLAIS LV2<br>[4B MIL] |                                    |
| 15h30 📴                                                                                                    | ANGLAIS LET.ETRANG.<br>(3CD AGL9) | ANGLAIS LV1<br>3C                 |                 |                              |             |                         |                                    |
| 16h30                                                                                                    |                                   | ANGLAIS LET.ETRANG.<br>[3CD AGL9] |                 |                              |             |                         |                                    |
|                                                                                                    |                                   |                                   |                 |                              |             |                         |                                    |

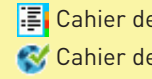

📱 Cahier de textes rempli 🚭 Cahier de textes publié

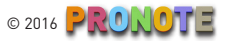